# SADRŽAJ:

| 1. | Pokr   | etanje programa                             | 2 |
|----|--------|---------------------------------------------|---|
| 2. | Sker   | niranje Club Plus kartice                   | 3 |
| 2  | .1.    | Korišćenje Club Plus kao sredstvo plaćanja. | 3 |
| 2  | .2.    | Skeniranje kupona artikla na akciji         | 4 |
| 3. | Izrac  | la računa                                   | 5 |
| 3  | .1.    | Unos stavki računa                          | 6 |
|    | 3.1.1. | Skeniranje barkoda artikla                  | 6 |
|    | 3.1.2  | • Unos barkoda artikla                      | 6 |
|    | 3.1.3  | • Odabir artikla po nazivu                  | 7 |
|    | 3.1.4  | • Odabir artikla bez barkoda (brzi tasteri) | 7 |
| 3  | .2.    | Promjena količine stavki računa             | 8 |
| 3  | .3.    | Brisanje stavke računa                      | 8 |
| 3  | .4.    | Poništavanje računa                         | 8 |
| 4. | Zaklj  | učenje računa                               | 9 |
| 4  | .1.    | Prijavljivanje iskorišćenih kesa            | 9 |
| 4  | .2.    | Plaćanje računa                             | 9 |

## **1. POKRETANJE PROGRAMA:**

Program se pokreće dvoklikom ikonice:

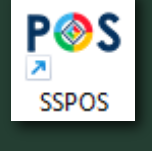

### 

Dugme za provjeru cijene artikla

Dugme za izradu računa

## **2. SKENIRANJE CLUB PLUS KARTICE:**

|         | SKENIRAJTE CLUBPLUS KARTICU    | <b>F</b> |
|---------|--------------------------------|----------|
|         |                                |          |
| Kartica |                                |          |
| Pan     | :                              |          |
| Iznos   | : C                            | )        |
|         | Koristite ClubPlus za plaćanje |          |
| Kupon   |                                |          |
|         |                                | Ē        |
|         |                                |          |
|         |                                |          |
|         |                                |          |
|         | ✓                              |          |

Barkod skenerom skenirajte barkod sa vaše Club Plus kartice ili iz Club Plus aplikacije na vašem telefonu.

Ukoliko je kod ispravan, pojaviće se podaci sa vašeg profila.

Ukoliko kod nije ispravan, pojaviće se poruka:

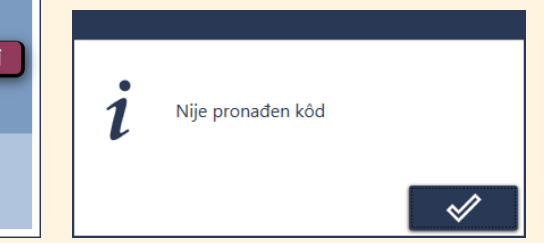

### 2.1. KORIŠĆENJE CLUB PLUS-A KAO SREDSTVO PLAĆANJA

| :        | SKENIRAJTE CLUBPLUS KARTICU                                                                                                    | <u></u> |
|----------|----------------------------------------------------------------------------------------------------|---------|
|          |                                                                                                    |         |
| Kartica: | 123456789                                                                                                    |         |
| Pan:     | 60595511150001155                                                                                                    |         |
| Iznos:   | 0.88                                                                                                    |         |
|          | Koristite ClubPlus za plaćanje                                                                                                    |         |
| Kupon:   |                                                                                                    |         |
|          |                                                                                                    | ō       |
|          |                                                                                                    |         |
|          | Image: A start of the start of the start |         |

Ako na vašem Club Plus-u postoji preostali iznos, biće vam omogućeno dugme <Koristite Club Plus za plaćanje>.

Koristite ClubPlus za plaćanje

Ako kliknete to dugme, ono će postati zeleno, kao znak da želite da svoj račun ili dio računa platite iznosom na Club Plus-u.

🗸 Koristite ClubPlus za plaćanje

#### 2.2. SKENIRANJE KUPONA ARTIKLA NA KARTICI

Ako kupujete artikal za koji važi Club Plus akcija, u aplikaciji na vašem telefonu će postojati kupon nalik ovom:

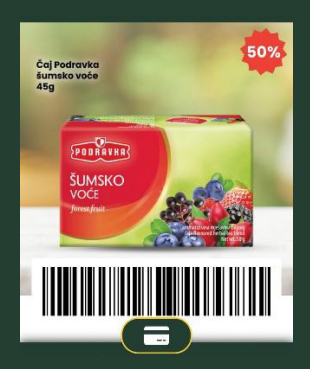

| 9        | SKENIRAJTE CLUBPLUS KARTICU    |   |
|----------|--------------------------------|---|
|          |                                |   |
| Kartica: | 123456789                      |   |
| Pan:     | 60595511150001155              |   |
| Iznos:   | 0.88                           |   |
|          | Koristite ClubPlus za plaćanje |   |
| Kupon:   |                                |   |
|          | Ō                              |   |
|          |                                | - |
|          |                                |   |
|          |                                |   |
|          |                                |   |

- Nakon skeniranja Club Plus kartice izvršite skeniranje kupona.
- U tabeli kupona će se pojaviti šifra artikla i procenat popusta.

Na kraju sve potvrdite klikom dugmeta: 🛛 🖋

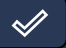

## 3.IZRADA RAČUNA:

#### Dugmad za izbor jezika 🕓 Dugme za uputstvo

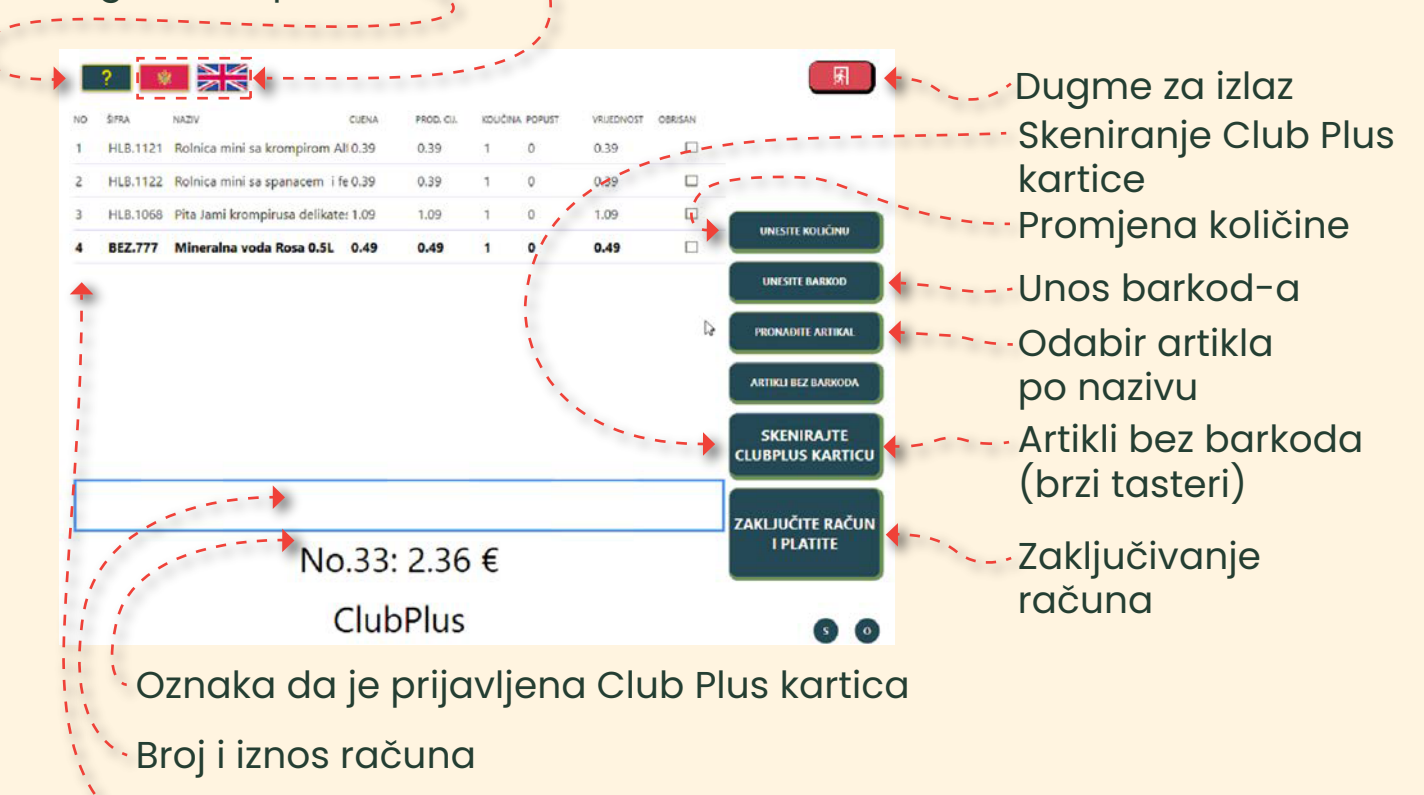

Stavke računa

#### 3.1. UNOS STAVKI RAČUNA:

Unos stavki računa se može vršiti na više načina:

- Skeniranjem barkoda artikla,
- Unošenjem barkoda artikla,
- Odabirom artikla po nazivu,
- Odabirom artikla bez barkoda (brzi tasteri)

#### **3.1.1. SKENIRANJE BARKODA ARTIKLA:**

Ovo je najčešći način unošenja stavki.

Artikal se prinese barkod skeneru da on očita njegov barkod i u račun unese stavku sa količinom 1.

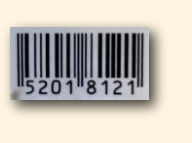

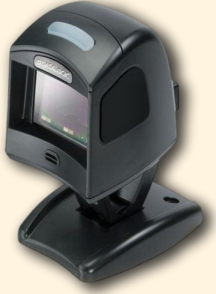

### 3.1.2. UNOS BARKODA ARTIKLA:

Ovaj način se koristi ako artikal ima na sebi barkod, ali ga barkod skener iz nekog razloga ne može očitati.

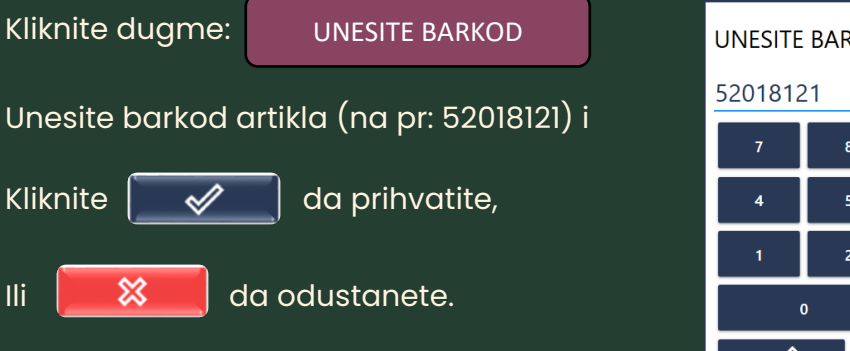

U račun se unosi stavka sa količinom 1.

| UNESITE BARKOD |          |   |  |  |  |  |  |
|----------------|----------|---|--|--|--|--|--|
| 5201812        | 52018121 |   |  |  |  |  |  |
| 7              | 8        | 9 |  |  |  |  |  |
| 4              | 5        | 6 |  |  |  |  |  |
| 1              | 2        | 3 |  |  |  |  |  |
| 0 ←            |          |   |  |  |  |  |  |
| ✓ ×            |          |   |  |  |  |  |  |

#### 3.1.3. ODABIR ARTIKLA PO NAZIVU

| Kliknite dugme: PRONAĐITE ARTIKAL                                                                                                    |        |        |        |                                                                                                | Pro                              | onađi                            | te art                           | ikal                       |           |   |   | <b>₹</b> ] |
|----------------------------------------------------------------------------------------------------|--------|--------|--------|------------------------------------------------------------------------------------------------|----------------------------------|----------------------------------|----------------------------------|----------------------------|-----------|---|---|------------|
| U polje "Naziv" unesite dio naziva artikla                                                                                                    | 10     | - +    | Nazi   | iv: BF                                                                                         | RASNO                            | 0                                |                                  |                            |           |   |   |            |
| U tabeli će ostajati samo artikli koji zadovoljavaju vaš uslov.                                                                                                    |        |        |        | ZDH.3557 Bezglubrasno 1kg Michalik<br>OZN.1123 Brasno 00 Pizza soffice II Molino Chiavazza 1kg |                                  |                                  |                                  |                            |           | - |   |            |
| Kliknite na artikal u tabeli.                                                                                                    |        |        |        | Brasr<br>Brasr<br>Brasr                                                                        | no Aleks<br>no Aleks<br>no Aleks | sandrija<br>sandrija<br>sandrija | a heljda<br>a pirina<br>a mix pr | a 500g<br>ic 500<br>remium | g<br>1 kg |   |   |            |
| ZDH.4051     Brasno Aleksandrija mix premium 1 kg       ZDH.4053     Brasno Aleksandrija proso 500g       ZDH.4053     Brasno Aleksandrija proso 500g       ZDH.4052     Brasno Aleksandrija proso 500g |        |        | _      |                                                                                                |                                  |                                  |                                  |                            |           |   |   |            |
| Potvrdite dugmetom<br>i u račun će se unijeti artikal sa količinom l,<br>u račun će se unijeti artikal sa količinom l,                                                                                  |        | 0<br>P | •<br>3 | -<br>d                                                                                         |                                  |                                  |                                  |                            |           |   |   |            |
| li odustanite dugmetom 🛐                                                                                                    |        | s      | d      | Ŧ                                                                                              | 9                                | h                                | Ţ                                | k                          | Ī         | ć | Ċ | z          |
|                                                                                                    | y<br>K | ×<br>} | ÷      | Ľ                                                                                              | Ŀ                                | <u> </u>                         |                                  | <u> </u>                   | Ŀ         | Ļ |   | <br>c      |

#### **3.1.4. ODABIR ARTIKLA BEZ BARKODA (BRZI TASTERI)**

| Kliknite dugme: ARTIKLI BEZ BARKODA             | Izaberite artikal                                                                                    |
|-------------------------------------------------|----------------------------------------------------------------------------------------------------|
| Odaberite grupu kojoj pripada vaš artikal       | Rolnica mini sa feta sirce Rolnica mini sa krompiron Rolnica mini sa spanacem i Pita Jami krompirusa |
| Kliknite sliku vašeg artikla                    | Alfa 45gS Alfa 45gS feta sirom Alfa 45gS delikates 130g s150                                         |
| i u račun će se unijeti artikal sa količinom 1. |                                                                                                    |
| lli odustanite dugmetom 🛒.                      |                                                                                                    |
|                                                 |                                                                                                    |
|                                                 | т.<br>Т                                                                                              |

### 3.2. PROMJENA KOLIČINE STAVKI RAČUNA

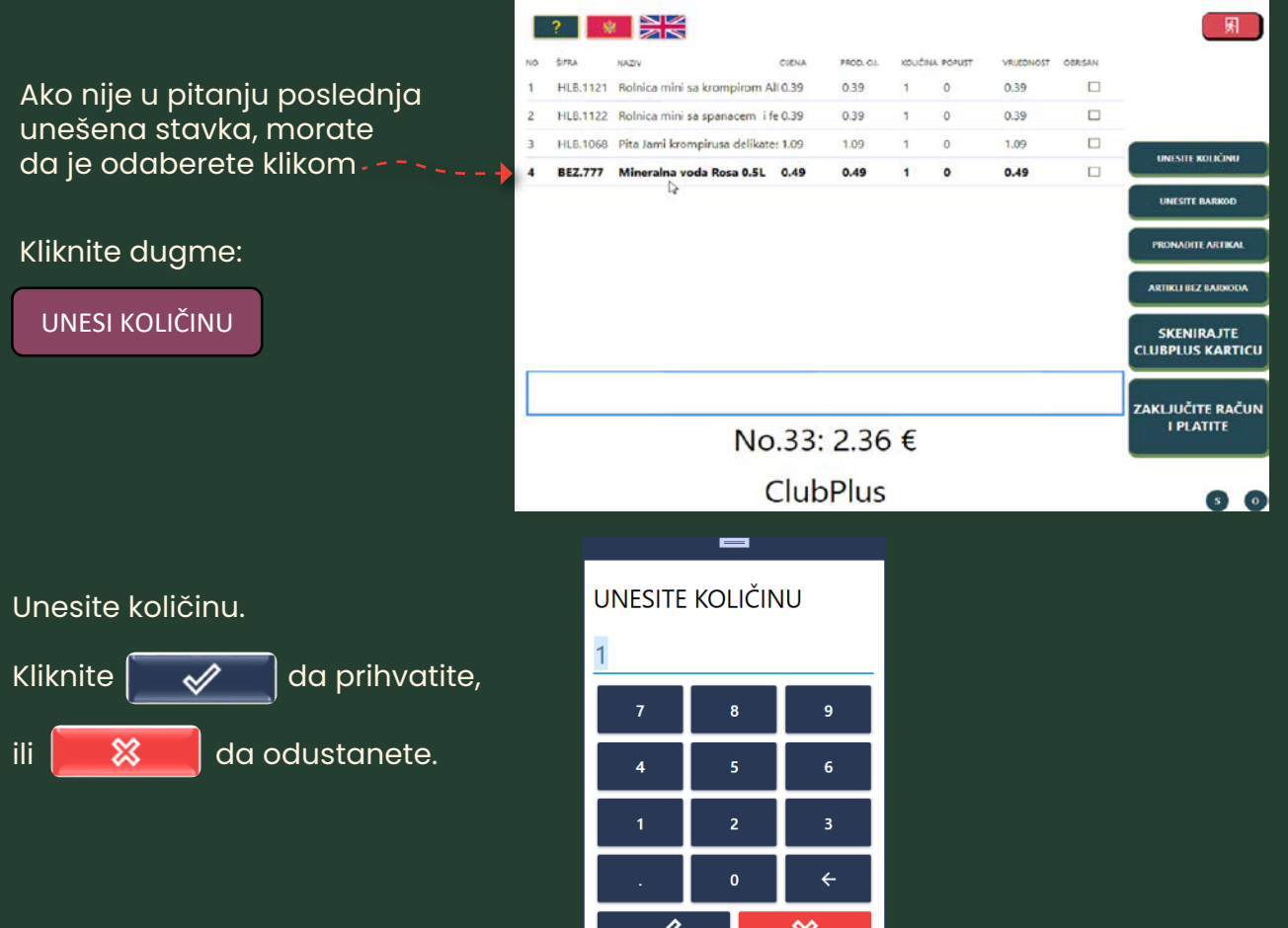

#### 3.3. BRISANJE STAVKE RAČUNA

Ova akcija nije dozvoljena, morate da pozovete zaposlenog, da uradi to za vas.

### 3.4. PONIŠTAVANJE RAČUNA

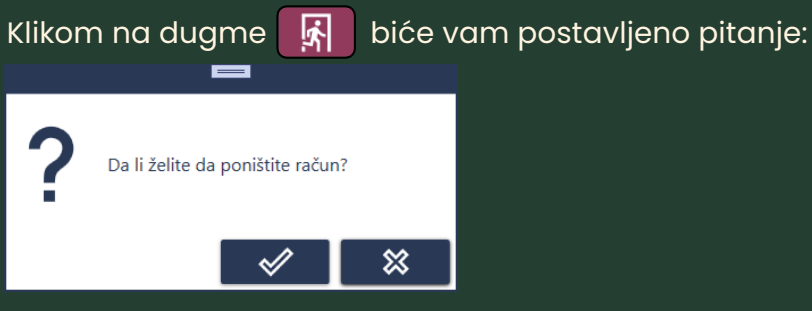

Ako greškom poništite račun, pozovite zaposlenog, koji može da ga vrati kako biste nastavili.

# 4. ZAKLJUČENJE RAČUNA

Kliknite dugme:

ZAKLJUČITE RAČUN I PLATITE

### 4.1. PRIJAVLJIVANJE ISKORIŠĆENIH KESA

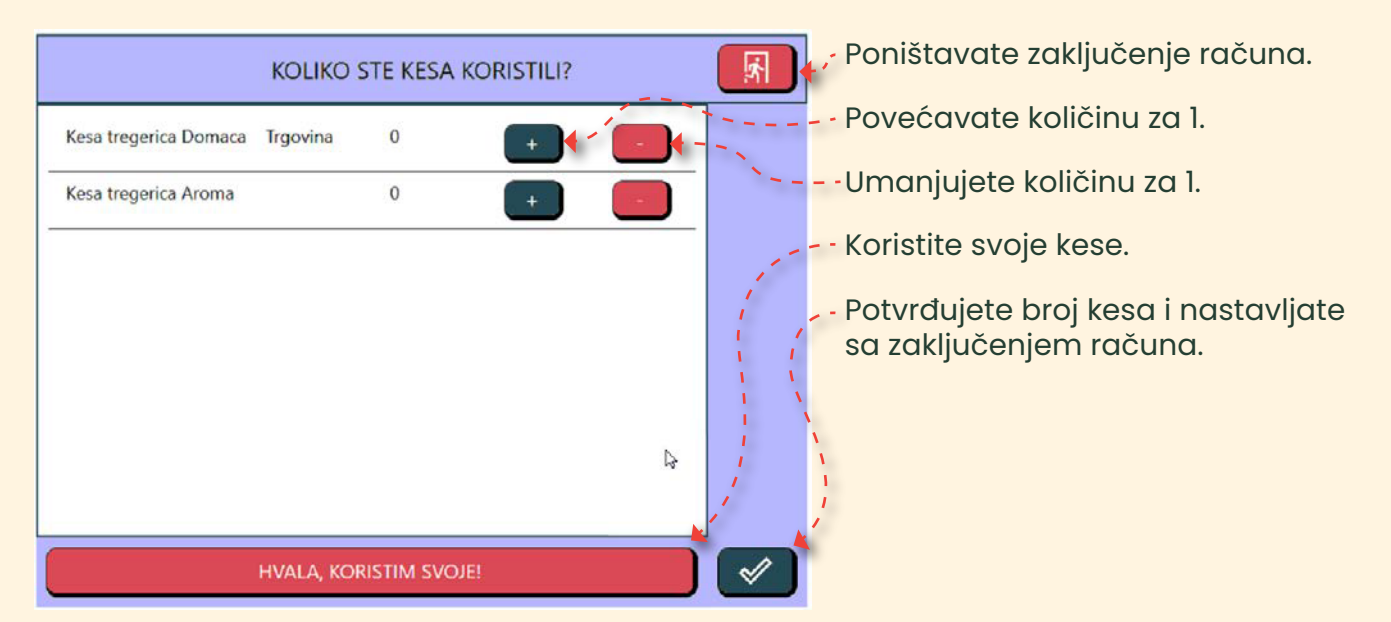

## 4.2. PLAĆANJE RAČUNA

| ePay                                                                                            | ara        |
|-------------------------------------------------------------------------------------------------|------------|
| Iznos: 3.30€                                                                                    | er<br>Star |
| Upotrijebite bilo koju karticu                                                                  |            |
| Plaćanje računa možete izvršiti karticom i to:<br>- kontaktnim putem,<br>- beskontaktnim putem. |            |

#### Domaća trgovina Crna Gora

- Ako plaćanje vršite beskontaktnim putem, od vas će biti zatraženo jedino da unesete PIN na terminalu, ukoliko iznos računa prelazi limit vaše kartice.
- Ako vršite kontaktno plaćanje, po ubacivanju kartice u terminal, dobićete poruku:

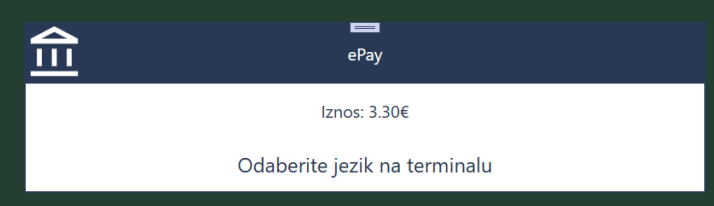

Odaberite jezik tasterima na terminalu:

Potvrdite odabir: ----

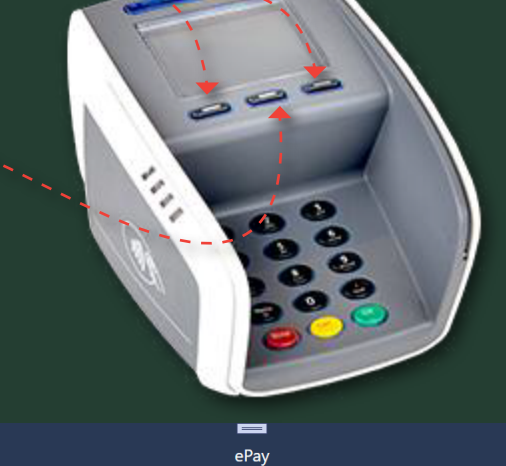

Dobićete poruku da unesete PIN:

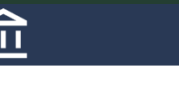

Iznos: 3.30€

Unesite PIN

Unesite PIN vaše kartice tasterima na terminalu:

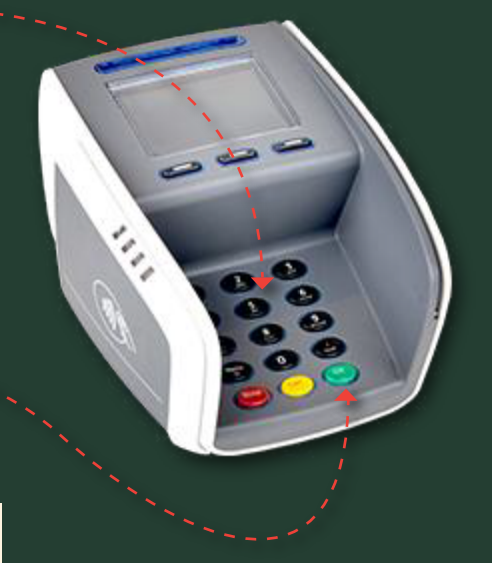

Potvrdite tasterom OK

Terminal ima vrijeme čekanja vaše akcije (upotreba kartice, odabir jezika, unos PIN-a) od 30 sekundi. Ako to vrijeme istekne, dobićete poruku:

Kada odgovorite na poruku pokrenite ponovo zaključenje računa.

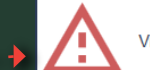

Vrijeme je isteklo

~//

#### Domaća trgovina Crna Gora

Ako na terminalu pritisnete taster stop

Dobićete poruku: - - - - - - -

Kada odgovorite na poruku pokrenite ponovo zaključenje računa.

Ako ste prilikom kontaktnog plaćanja nepravilno ubacili karticu u čitač, dobićete poruku:

| • | Korisnik otkazao operaciju |                                                                                                    |
|---|----------------------------|----------------------------------------------------------------------------------------------------|
|   |                            | <ul> <li>Image: A start of the start of the start of</li></ul> |

ePay Iznos: 3.30€ Uklonite karticu iz čitača

Po uspješnom zaključenju računa na printeru će vas čekati potvrda plaćanja, fiskalni račun i informacije o vašem Club Plus-u, ukoliko ste ga koristili:

#### Potvrda plaćanja karticom

DOMACA TRGOVINA doo Josipa Broza Tita 23a - Podgorica PIB: 02780089 Aroma 104 Cetinjski put bb ENU ID/kod: 1/ns054rs024 KARTICNA TRANSAKCIJA 96220001 Terminal: T1023597 TID: MID: 9462375973 MASTERCARD 540863\*\*\*\*\*5515 AID: A000000041010 \*\*/\*\* TVR: 0440008001 APN: MasterCard CVMR: 1F0302 BESKONTAKTNO PRODAJA Potvrda: 150 Vrijeme: 09:47:15 Serija: 39 Datum: 27.01.25 Odobrenje: 000000 RRN: 16742699969 EUR 3.30 Iznos:

> ODOBRENO Sacuvajte racun. Hvala!

#### Fiskalni račun

DOMACA TRGOVINA doo

DOMACA TRGOVINA doo Josipa Broza Tita 23a - Podgorica PIB: 02780089 Aroma 104 Cetinjski put bb ENU ID/kod: 1/ns054rs024

| Broj: 128<br>Maja Pejovic | z 014tw014                                                                             |
|---------------------------|----------------------------------------------------------------------------------------|
| Cigarete Karelia Ome      | 1 x 3.30<br>eWhite 3.30 A                                                              |
| UKUPNO ZA A               | 3.30                                                                                   |
| IZNOS POREZA A=21%        | 0.57                                                                                   |
| UKUPAN PDV                | 0.57                                                                                   |
| TOTAL                     | <b>3.30</b>                                                                            |
| KARTICA                   | 3.30                                                                                   |
| BROJ ARTIKALA             | 1                                                                                      |
| RACUN sm276act            | 368/128/2025/ns054rs034                                                                |
| BROJ RACUNA               | 2104-1-0000000128                                                                      |
| DATUM I VRIJEME           | 27.01.2025 09:46:42                                                                    |
| IKOF: D86E0C839           | D763E99F7B64133D2FD850B                                                                |
| JIKR: 1d8e1069-5a6d       | -4198-aa50-96f187ff1312                                                                |
| HVALA NA POSJETI          | an dari ban san judi ati dan san san san san san dan dan dan dan dan dan dan dan dan d |

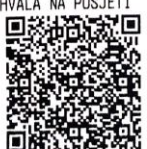

#### Club Plus informacije

| Datum:                  | 2025-01-27 10:03:28 |
|-------------------------|---------------------|
| ID racuna:              | 2104-1-0000000129   |
| ID transakcije:         | 2277356             |
| Prethodno stanje:       | 0.00                |
| Ovom kupovinom ste stek | di: 0.82            |
| Za potrosnju vam preost | aje: 0.82           |